#### まずグローバルファシリティセンター(GFC)のオープンファシリティサービスに、SSOでアクセスする。

#### https://www.gfc.hokudai.ac.jp/system/openfacility

|                                                                          | Op<br>北海道                                   | PEN FACILITY<br>道大学オープンファシリティ<br>語                                                                                  | 利用費      |
|--------------------------------------------------------------------------|---------------------------------------------|----------------------------------------------------------------------------------------------------|----------|
|                                                                          | ようこそ!<br>小林 健太郎<br>アカウントサービ<br>Account Serv | ! Applications カテゴリーから探す▼<br>DFズ▼<br>ervice キーワードから探す Enter keywords (instrument manager, instrument name/No. etc.) | Q        |
|                                                                          |                                             | Search by Keyword                                                                                                   |          |
| マイページ<br>MyPage                                                          |                                             | お知らせ ※定期システムメンテナンスのため、毎日午前1:30~4:00の時間帯はサービスを休止いたします                                                                |          |
| <u>料金の支払</u><br>Payment                                                  | 左側メニ                                        | ニューの[マイページ]で、"利用者一覧・追加登録"を選択。                                                                                       | <b>^</b> |
| <u>利用者一覧・追加登録</u><br>User List/Add Users                                 | >                                           | 2020/07/15     New     Important       創成科学研究棟02-217のオープンファシリティ装置の予約制限につきまして                                        |          |
| <u>利用許可装置の選択</u><br>Select instruments your user                         | s can use                                   | 2020/04/27<br>【理学研究院】新型コロナウイルス感染対策による装置の停止                                                                          |          |
| <u>装置一覧(申請・講習・</u><br>Instrument List                                    | <u>予約等)</u>                                 | 2020/10/01 New                                                                                                    |          |
| <u>予約カレンター</u><br>Reservation Calendar                                   |                                             | <u>オープンファシリティ装置追加・登録取消のお知らせ</u>                                                                                     |          |
| <u>利用・支払履歴(予約変</u><br><u>Usage History (Change / Can</u><br>reservation) | 更・取消)<br><sup>cel the</sup>                 | 2020/08/03         IA         GFC         Reuse & Recycle           夏季期間におけるグローバルファシリティセンター各サービスの対応について             |          |
| <u>論文・学会発表等の報告</u><br>Report Scholarly Publications                      |                                             | 2020/07/13 New Important                                                                                            |          |
| ▶ ログイン履歴一覧                                                               |                                             | 触媒科学研究所共用利用装置の利用について                                                                                                |          |

グローバルファシリティセンター (GFC) のオープンファシリティサービスにアクセスする

|                                                                              | Open Fac<br>北海道大学 オープン                            | CILITY                 |                                                                    |                        |                                 |                                 | 利用責任者(U              | Jser Manager):<br><u>小林 健大郎</u><br>グアウト(Logout)_ | 1                                    |
|------------------------------------------------------------------------------|---------------------------------------------------|------------------------|--------------------------------------------------------------------|------------------------|---------------------------------|---------------------------------|----------------------|--------------------------------------------------|--------------------------------------|
|                                                                              | ようこそ!<br>小林 健太郎犠<br>アカウントサービス▼<br>Account Service | 名種申請書▼<br>Applications | カテゴリーから探す▼<br>Search by Category<br>キーワードから探す<br>Search by keyword | Enter keywords (instru | ument manager, instrument name/ | /No. etc.)                      | Q<br>T               | ニュアルは <u>こちら</u>                                 |                                      |
| ●OF TOP 》 マイペーミ                                                              | ジ 》 利用者一覧・追加登録                                    |                        |                                                                    |                        |                                 |                                 |                      |                                                  |                                      |
| 利用者一覧・追加<br>User List/Add Users<br>利用者の確認、新規登<br>You can view/add your Users | <b>登録</b><br>緑を行います。                              |                        |                                                                    |                        |                                 |                                 |                      |                                                  | 戻る<br>Back                           |
| キーワード: <mark>氏名、所属</mark><br>Keywords                                        | 1名等のキーワードを入力してください。                               |                        |                                                                    |                        |                                 |                                 |                      | 検 索<br>Search                                    | リセット<br>Reset                        |
| 利用者一覧 (User List)                                                            |                                                   |                        |                                                                    |                        | + 利用者の登録 (Add Users             | 自身を利用者とし                        | して登録 (Register My    | self as User)                                    | CSV 出力 (CSV Export)                  |
| ユーザー ID<br>User ID                                                           | 氏名<br>Name                                        | 所属<br>Affiliation      | 職名/学年<br>Job Title                                                 | 連絡先<br>Phone           | メールアドレス<br>Email                | 利用相談員<br>令 Technical \$<br>taff | 登録<br>Registration   | 状態<br>Status ◆                                   | 操作<br>Manage                         |
|                                                                              | 小林健太郎                                             | 電子研/電子研/技術部            | 技術専門職員                                                             |                        |                                 |                                 | 小林 健太郎<br>2018/05/17 | 有効<br>Active                                     | <u>参照(View)</u><br><u>削除(Delete)</u> |

学生を登録する場合は、"利用者の登録"をクリックして進む。

一方で、教員自身も装置利用を行う場合は、"自身を利用者として登録"で進める。

● OF TOP 》 マイページ 》 登録情報編集 》 利用者登録

#### 利用者登録 User Registration

登録する利用者の情報を入力してください。 Please register users under your management.

| 氏名 * :<br>Name                                                 | 電子 研太郎                                             |
|----------------------------------------------------------------|----------------------------------------------------|
| フリガナ * :<br>Name in Katakana                                   | デンシ ケンタロウ                                          |
| 所属 1(部局) * :<br>Affiliation 1 (Department)                     | 電子研                                                |
| 所属 2(学科など):<br>Affiliation 2 (Faculty)                         |                                                    |
| 所属 3(分野):<br>Affiliation 3 (Research Area)                     |                                                    |
| 所属 4(研究室など):<br>Affiliation 4 (Research Lab)                   |                                                    |
| 職名/学年 * :<br>Job Title                                         | M1                                                 |
| 利用相談員:<br>Technical Staff                                      | □利用相談員とする (Set)<br>※ クリーンルーム利用時の責任者となります。          |
| 連絡先 TEL(勤務先) * :<br>Phone (workplace)                          | 0117069442<br>電話番号は、八イフン「-」なしで入力してください。例:123456789 |
| 連絡先 TEL(日中連絡がつく番号):<br>Phone (Available number during daytime) |                                                    |
| メール・アドレス1*:<br>Email Address 1                                 |                                                    |
| メール・アドレス 2:<br>Email Address 2                                 |                                                    |
| メール・アドレス 3:<br>Email Address 3                                 |                                                    |
| メール・アドレス 4:<br>Email Address 4                                 |                                                    |
| メール・アドレス 5:                                                    |                                                    |

登録する Add

各学生の氏名や連絡先を登録。個々人の登録となるうえ、各所属の選択は、項目が多くて大変かもしれない。

入力が完了すると、利用者一覧で学生などの登録情報が確認できる。

電子研

M2

GFC-0018720

電子 研二郎

ただし下に記載の状態は、まだ学生の認証待ちである(次の2ページ)。

| H                                                                                             | COPEN FAC<br>北海道大学 オーフン<br>ようこそ!<br>小林 健太郎桜<br>アカウントサービス▼<br>Account Service | CILITY<br>マファシリティ 記<br>各種申請書 <del>v</del><br>Applications | カテゴリーから探す▼<br>Search by Category<br>キーワードから探す<br>Search by keyword | Enter keywords (instru | ment manager, instrument name/No. e | rtc.)                        | 利用責任者                | Guser Manager)<br>小林 健太<br>ログアウト (Logout)     Gogout     マニュアルはこち。 |                                      |
|-----------------------------------------------------------------------------------------------|------------------------------------------------------------------------------|-----------------------------------------------------------|--------------------------------------------------------------------|------------------------|-------------------------------------|------------------------------|----------------------|--------------------------------------------------------------------|--------------------------------------|
| • OF TOP 》マイペー<br>利用者一覧・追加<br>User List/Add Users<br>利用者の確認、新規型<br>You can view/add your User | ジ 》 利用者一覧・追加登録<br>回登録<br>録を行います。<br>s                                        |                                                           |                                                                    |                        |                                     |                              |                      |                                                                    | 戻る<br>Back                           |
| キーワード:<br>Keywords<br>利用者一覧 (User List)                                                       | <b>属名等のキーワードを入力してください。</b>                                                   |                                                           |                                                                    |                        | + 利用者の登録 (Add Users) +              | 自身を利用者と                      | して登録 (Registe        | 検 索<br>Search<br>r Myself as User)                                 | リセット<br>Reset<br>CSV 拙力 (CSV Export) |
| ユーザー ID<br>User ID                                                                            | 氏名<br>Name                                                                   | 所属<br>Affiliation                                         | 職名/学年<br>Job Title                                                 | 連絡先<br>Phone           | メールアドレス<br>Email                    | 利用相談員<br>Technical S<br>taff | 登録<br>Registration   | 状態<br>Status                                                       | 操作<br>Manage                         |
|                                                                                               | 小林一健太郎                                                                       | 電子研/電子研/技術部                                               | 技術専門職員                                                             | 0117069442             |                                     |                              | 小林 健太郎<br>2018/05/17 | 有効<br>Active                                                       | <u>参照(View)</u><br><u>削除(Delete)</u> |
| GFC-0018719                                                                                   | <u>電子 研太郎</u>                                                                | 電子研                                                       | M1                                                                 | 0117069442             | -                                   |                              | 小林 健太郎<br>2020/11/04 | 確認待ち<br>Awaiting Approval                                          | 参照(View)<br><u>削除(Delete)</u>        |

0117069442

<u> 参照(View)</u>

<u>削除(Delete)</u>

小林 健太郎

2020/11/04

確認待ち

Awaiting Approval

## <u>GFCシステムへの学生の登録と各種申請に関して<sup>兆大NIC 小林</sup></u>

<GFC総合システム>利用者登録のお知らせ - New user was added > 受信トレイ×

GFC総合システム <gfc\_integrated\_system@gfc.hokudai.ac.jp>

電子 研太郎 様

一方で学生には、認証メールが届く。

期限があるので、早々に認証作業を行うべき。

小林 健太郎 様の利用者としての登録がありました。

ユーザー ID: GFC-0018719

このIDはまだご使用になれません。 以下の URL で「認証キー」を入力し、パスワードの設定にお進みください。 ※ この URL は、2020/11/09 まで有効です。

URL : <u>https://www.gfc.hokudai.ac.jp/insert\_pass?type=insert&hash=6b2e0d1a54072c0f310c642c49ee17c7</u> 認証キー: KnTwpHsvCJ

※ 上記の URL の有効期限が切れた場合には、URLの再発行をいたしますので、 本メール内容をグローバルファシリティセンター(<u>contact@gfc.hokudai.ac.jp</u>)まで ご連絡ください。

このメールは自動送信メールです。 ご返信頂いてもご回答できません。

Dear Mr./Ms. 電子 研太郎

You were added as a user under the management of Mr./Ms. 小林 健太郎

User ID :

This ID hasn't been activated yet. Please click on the link below and enter the authentication key and set your password. \*This URL will be expired after Nov, 9th, 2020 12:00:00 AM.

URL: https://www.gfc.hokudai.ac.jp/insert\_pass?type=insert&hash=6b2e0d1a54072c0f310c642c49ee17c7 Authentication Key: KnTwpHsvCJ 2025/6/26

#### <u>GFCシステムへの学生の登録と各種申請に関して<sup>北大NIC 小林</sup></u> 2025/6/26 認証メールに記載のURLにアクセスする。 そしてメールに記載の認証キーを入力することで、登録が完了する(ここまでは、各学生が行う)。 GLOBAL FACILITY CENTER 北海道大学グローバルファシリティセンター Home About GFC **Our Services** Information Performance **OF Platform** f Contact メールアドレスの確認 Home / メールアドレスの確認 (認証キー入力) 認証丰一入力(Enter Authentication Key)》 認証キー入力 Enter Authentication Key 次へ Next メールに記載されいてる認証キーを入力後、 [次へ] をクリックしてください。 Please enter the Authentication Key in the email and click [Next]

| ユーザーID(User ID):          | GFC-0018719    |
|---------------------------|----------------|
| 認証丰一(Authentication Key): | 認証キーを入力してください。 |

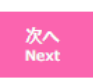

そして教員は、学生が使ってよい装置を選択する。[マイページ:利用許可装置の選択]から、装置を選択(チェック)し、"利用を許可する"をクリックする。

| 利<br>Seld<br>登録<br>Cho<br>事業業<br>Servir<br>方でたち | 利用許可装置の選択<br>Select instruments your users can use<br>登録済みの利用者に対しご自身の予算で支払う装置を選択します。<br>Choose instruments your users can use. You'll be responsible for their payments.          事業区分:       すべて (All)          事業区分::       すべて (All)          カテゴリー::       すべて (All)                                                                                                    |             |                          |                        |                      |                   |                               |  |  |  |
|-------------------------------------------------|----------------------------------------------------------------------------------------------------|-------------|--------------------------|------------------------|----------------------|-------------------|-------------------------------|--|--|--|
| Calley<br>許可<br>Autho<br>キー<br>Keyw             | Category<br>許可状況:<br>Authorization status<br>キーワード:<br>Keywords AP-1001 顕微鏡 *イメージングセンターの顕微鏡の番号は以下となるが、"ニコン 顕微鏡"などをキーワードとすると、大部分の                                                                                                    |             |                          |                        |                      |                   |                               |  |  |  |
| 装置                                              | N 家(協命が見つかる。     N 家(協命が見つかる。     AP-100104: 共焦点顕微鏡 (St-1), AP-100105: TIRF / CSU (St-2), AP-100106: 蛍光顕微鏡 (St-3)     AP-100160: 共焦点顕微鏡 (St-4), AP-100258: 超解像顕微鏡 (St-5), AP-100293: 2光子顕微鏡 (St-6)     AP-100160: 共焦点顕微鏡 (St-4), AP-100258: 超解像顕微鏡 (St-5), AP-100293: 2光子顕微鏡 (St-6)     AP-100311: AI画像解析システム AIVIA     EIE 10 @ 100 / 100 / |             |                          |                        |                      |                   |                               |  |  |  |
|                                                 | 許可状況<br>Authorization status                                                                                                    | 画像<br>Image | 装置番号<br>Instrument No. ◆ | 装置名<br>Instrument Name | メーカー<br>Manufacturer | カテゴリー<br>Category | 装置所属<br>Affiliated Department |  |  |  |
|                                                 | <u>許可なし</u>                                                                                                    |             | <u>AP-100128</u>         | 細胞インキュペーター蛍光顕微鏡        | オリンパス                | バイオ関連分析装置         | 創成研究機構イメージングプラットフォーム推進室       |  |  |  |
|                                                 | <u>許可あり</u>                                                                                                    |             | <u>AP-100160</u>         | 超高速レーザー共焦点顕微鏡          | ==>                  | バイオ関連分析装置         | 電子科学研究所                       |  |  |  |
|                                                 | <u>許可あり</u>                                                                                                    |             | <u>AP-100104</u>         | 高速レーザー共焦点顕微鏡           | עכב                  | バイオ関連分析装置         | 電子科学研究所                       |  |  |  |
|                                                 | <u>許可あり</u>                                                                                                    |             | <u>AP-100106</u>         | 多色蛍光タイムラブス顕微鏡          | ニコン. 浜松木トニクス         | バイオ関連分析装置         | 電子科学研究所                       |  |  |  |

これで学生には、該当装置の利用予約などを行う許可が得られたことになる。しかし実際に装置を使うには、学生がサインインして"装置の利用申請"を行い、装置担当者と操作指導のスケジュールなどを協議する必要がある。

学生がサインインし、[マイページ:装置一覧(利用申請・初回講習・装置予約等)]で、"利用責任者により利用を許可された装置の表示"にチェックを入れて検索すると、担当教員が利用を認めている装置が表示される。

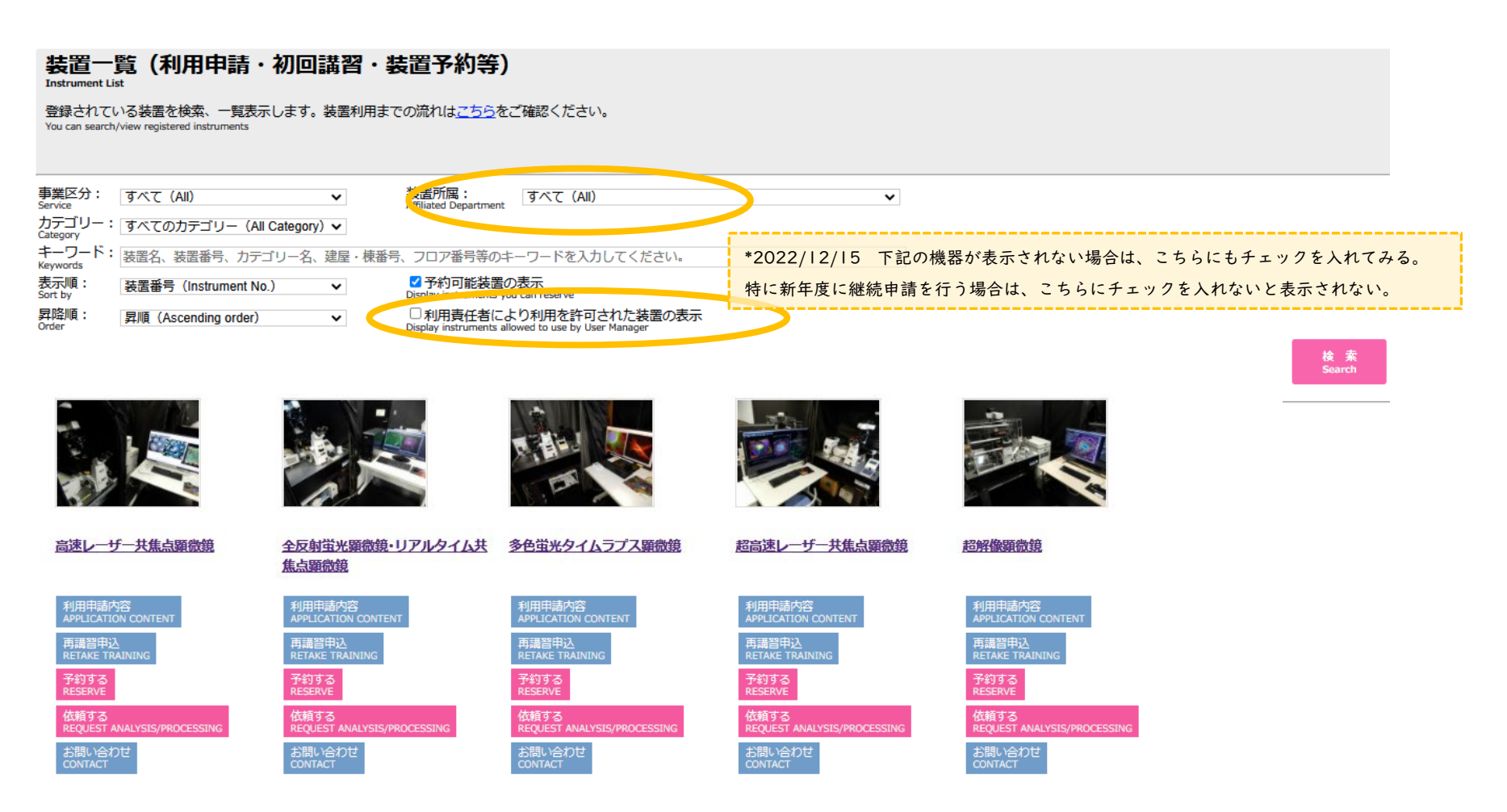

装置を選択して"装置の利用申請"を行うなど、GFCシステムから一連の申請が可能である。

以降の申請等については、担当者が承認を行うと直ちに連絡メールが届く。

講習が終わって装置担当者が[利用可]とすれば、GFCシステムで予約できるようになる。

1. 教員が利用を認めた段階.

2.利用申請を行った段階.

3. 操作説明が完了した段階.

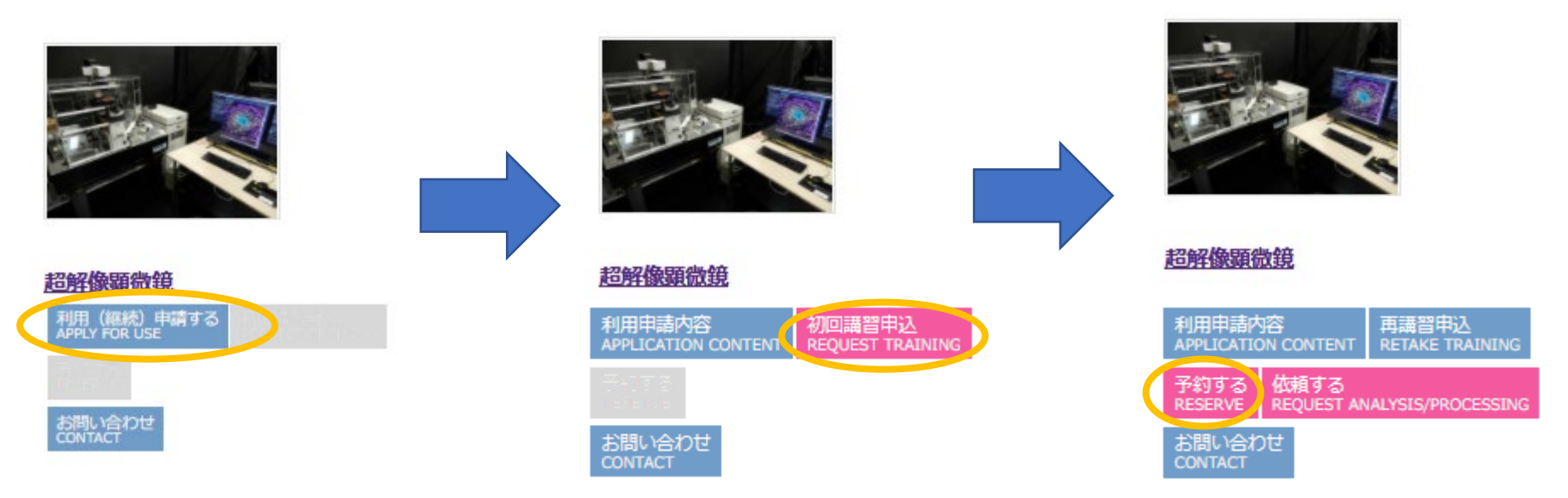

※装置の利用申請は年度単位のため、新年度に直ちには利用予約ができない。 この場合は、再度[利用(継続)申請する]から、継続利用の申請を行う必要がある。

機器担当者から承認を受け、装置予約が可能となれば、システムから随時予約ができる。 装置が空いているスケジュールを選択し、[確認]を押す。

|       | <u>2024/06/10(月)</u> | <u>2024/06/11(火)</u>                    | <u>2024/06/12 (水)</u> | <u>2024/06/13 (木)</u> | <u>2024/06/14(金)</u>                             | <u>2024/06/15(土</u> ) | 2024/06/16(日)   |
|-------|----------------------|-----------------------------------------|-----------------------|-----------------------|--------------------------------------------------|-----------------------|-----------------|
| 00:00 |                      |                                         |                       |                       |                                                  |                       |                 |
| 01:00 |                      |                                         |                       |                       |                                                  |                       |                 |
| 02:00 |                      |                                         |                       |                       |                                                  |                       |                 |
| 03:00 |                      |                                         |                       |                       |                                                  | _                     |                 |
| 04:00 |                      |                                         |                       |                       |                                                  | -                     |                 |
| 05:00 |                      |                                         |                       |                       |                                                  |                       |                 |
| 03.00 |                      |                                         |                       |                       |                                                  | 灰色の箇所は、週末の            | のため予約不可。        |
| 06:00 |                      |                                         |                       |                       |                                                  | 週末を含めた数日間の            | の連続観察は、平日のみでOK. |
| 07:00 |                      | 濃いオレンジの箇戸                               | 所は、別の利用者が             |                       |                                                  |                       |                 |
| 08:00 |                      | 予約済み                                    |                       |                       |                                                  |                       |                 |
| 09:00 |                      | 3 1 1 1 1 1 1 1 1 1 1 1 1 1 1 1 1 1 1 1 |                       |                       |                                                  | -                     |                 |
| 10:00 |                      |                                         | 10:00 - 13:00         |                       | 10:00 - 12:00                                    | _                     |                 |
| 11:00 |                      |                                         |                       |                       | RSV-2024-099169                                  | -                     |                 |
| 12.00 |                      |                                         |                       |                       |                                                  |                       |                 |
| 12.00 |                      | 12:30 - 16:00                           |                       |                       |                                                  |                       |                 |
| 13:00 |                      | KSV-2024-098373                         |                       |                       | ミーティングのため対応不可・13時以降に利用<br>の場合は、ひとまず12時45分までにお越しく | 3                     |                 |
| 14:00 |                      | -                                       |                       |                       | ださい。                                             |                       |                 |
| 15:00 |                      |                                         |                       |                       |                                                  |                       |                 |
| 16:00 |                      |                                         |                       |                       |                                                  |                       |                 |
| 17:00 |                      |                                         |                       |                       |                                                  | -                     |                 |
| 18:00 |                      |                                         |                       |                       |                                                  |                       |                 |
|       |                      |                                         |                       | 薄いオレンジは、              | 装置担当者のスケジェ                                       | ュールが記載。               |                 |
|       |                      |                                         |                       | 内容の確認は必須              | だが、予約自体は可能                                       | <u>ک</u> ه            |                 |

指定した予約日時を調整してください。 Adjust the reservation date & time

予約日時 1 2024/06/12 10 v 時 0 v 分から 2024/06/12 13 v 時 0 v 分まで <u>削除 (Delete)</u> 翌日コピー (Copy to the next day)

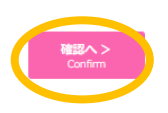